Guide d'installation

## Comment activer l'eSIM sur Android?

Pour installer votre eSIM, quelques étapes simples suffisent : Veillez à ce que votre téléphone soit connecté à un réseau WIFI avant toute opération.

Accédez dans vos paramètres à la section « connexions » ou l'emplacement de vos paramètres WIFI.

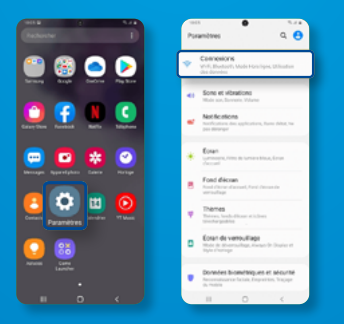

Cliquez sur «Gestionnaire de carte SIM» et «Ajout d'un forfait mobile».

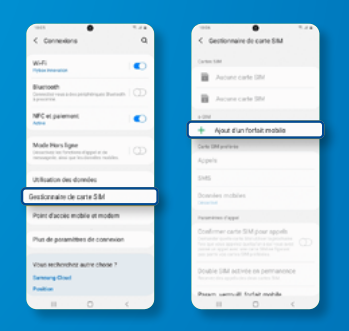

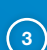

Ajoutez via QR code en scannant celui que nous vous avons fourni.

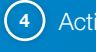

Activez le nouveau forfait.

| 0                                |   | 1011 <b>0</b> 1.0                                                                      |      |
|----------------------------------|---|----------------------------------------------------------------------------------------|------|
| < Ajout d'un ferfait mobile      |   | < Gestionnaire de corte SM                                                             |      |
|                                  |   | Carter SIM                                                                             |      |
|                                  |   | Autome carte DNI                                                                       |      |
|                                  |   | Accura carte SN                                                                        | -    |
|                                  |   | +214                                                                                   |      |
|                                  |   | est + SN 1 est                                                                         | 6/26 |
|                                  |   | + Ajout d'un forfait mobile                                                            |      |
|                                  |   | Carlo SM portensi                                                                      |      |
|                                  |   | Appela                                                                                 |      |
|                                  |   | 5145                                                                                   |      |
|                                  |   | Downdes mobiles                                                                        |      |
| Artiser is present forfait mobil |   | Paraméters d'agait                                                                     |      |
| Annalar OK                       | Ĵ | Confirmer carte SIM pour appels<br>Dereste cards on to Mitchiller Isotesiane. Constant | D    |
|                                  |   |                                                                                        |      |

Votre eSIM est désormais active!

Notez que les intitulés de sections peuvent varier d'une marque de téléphone à une autre.